## MEMBER WALKTHROUGH GUIDE

## GUIDE 12: HOW TO TRANSFER FUNDS BETWEEN ACCOUNTS

1. Once you've set up your new online banking profile, you can begin performing transactions. To send a transfer, mouse over the 'Transfers & Payments' tab along the menu bar and select 'Transfer Funds' under the 'Transfers' section on the lefthand side of the drop-down menu.

| the better way to bank 40.11.3.0 |                            | RACHAEL MAHONEY         | EN Sign out []→ |
|----------------------------------|----------------------------|-------------------------|-----------------|
| My CUA Accounts                  | Transfers & Payments       |                         | Q               |
| Transfers                        | <i>Interac®</i> e-Transfer | Payments                |                 |
| Transfer funds                   | Send money                 | Pay bills               |                 |
| View scheduled transfers         | Request money              | Pay corporate taxes     |                 |
|                                  | History                    | View scheduled payments |                 |
|                                  | Manage contacts            | Manage payees           |                 |
|                                  | Profile settings           |                         |                 |
|                                  | Autodeposit settings       |                         |                 |

2. You will then be brought to the 'Transfer Funds' page. First 1) select the account you wish to transfer the fund <u>from</u>.

<u>To transfer funds between your accounts</u>, **2**) select 'My account' within the 'Transfer to' box and **2.1**) choose the account you want the funds transferred to from the dropdown menu. <u>To transfer funds to another CUA member</u> **2a**) select this option and enter the recipient's CUA account number.

Next, in the 'Transfer details' box, **3**) enter the amount you would like to transfer. **4**) Then, choose an immediate transfer, to schedule a transfer for a later date/time, or set up a recurring transfer (i.e., moving funds to savings account biweekly, sending rent payment monthly).

You can also choose to add a memo before **5**) selecting 'Continue' to proceed to the confirmation page.

|                                                         |                                                                                                    | -                                                        | Sign out        |
|---------------------------------------------------------|----------------------------------------------------------------------------------------------------|----------------------------------------------------------|-----------------|
| My CUA Account                                          | s Transfers & Payments                                                                                |                                                          |                 |
| Transfer Funds                                          |                                                                                                    | Details                                                  | Confirm Comple  |
| You can transfer money fr<br>scheduled for a future dat | rom one of your accounts to another, or to anoth<br>te, or scheduled on a recurring basis (such as mo | er member today! The transfer can be performe<br>nthly). | ed immediately, |
| Transfer from                                           |                                                                                                    |                                                          |                 |
| MY CHEQUING                                             | MY SAVINGS                                                                                            | MY HIGH INTEREST S                                       | A               |
|                                                         |                                                                                                    |                                                          |                 |
| Transfer to                                             | 1                                                                                                    |                                                          |                 |
| 2.1)                                                    | Another CUA member                                                                                    | 2a)                                                      |                 |
| Transfer details                                        |                                                                                                    |                                                          |                 |
| Transfer details                                        | 3) Amount Enter amount                                                                                | )                                                        |                 |
| Transfer details                                        | Amount Enter amount                                                                                   | )                                                        |                 |
| Transfer details                                        | Amount Enter amount Transfer type (i) Immediate Schedule Recurring                                    | )                                                        |                 |
| Transfer details                                        | Amount Enter amount Transfer type  Immediate Schedule Recurring                                       | )                                                        |                 |
| Transfer details                                        | Amount Enter amount Transfer type  Immediate Schedule Recurring Memo (optional)                       |                                                          |                 |

3. You will then be asked to confirm your transfer details. If everything appears correct, select 'Continue'.

Note: To edit the information, select 'Back'. You can also select 'Cancel' to navigate back to the home page.

| The better way to bank         | _                         |              |      |         |         | \$        |
|--------------------------------|---------------------------|--------------|------|---------|---------|-----------|
| My CUA Accounts Transfers      | & Payments                |              |      |         |         | Q         |
| ransfer Funds                  |                           |              |      | Details | Confirm | Completed |
| Confirm transfer details       |                           |              |      |         |         |           |
| ransfer from                   |                           |              |      |         |         |           |
| Account                        | MY CHEQUING -             |              |      |         |         |           |
| ransfer to                     |                           |              |      |         |         |           |
| Account                        | MY HIGH INTERE            | ST SAVINGS - |      |         |         |           |
| ransfer details                |                           |              |      |         |         |           |
| Amount                         | \$                        |              |      |         |         |           |
| Transfer type<br>Transfer date | Immediate<br>Jul 15, 2024 |              |      |         |         |           |
|                                |                           |              |      |         |         | K         |
|                                | Cancel                    |              | Back | Conti   | nue     |           |

4. After confirming your transfer details, you will be brought to a confirmation screen stating your transfer was successfully completed. You then have the option to print or export the page for your records. You are also able to add this as a favourite transaction or navigate to a different page.

| Transfer Funds   |             |              |                  |                   | -           | Details | Confirm | Completed |
|------------------|-------------|--------------|------------------|-------------------|-------------|---------|---------|-----------|
|                  |             | т            | ransfer success  | ofully completed. |             |         |         |           |
|                  |             |              |                  |                   |             |         |         |           |
|                  | G           | -            | <b>F</b>         |                   | 8           |         |         |           |
|                  | Pri         | nt           | Export           | Favourites        | Navigate to |         |         |           |
|                  |             |              |                  |                   |             |         |         |           |
| Transfer from    |             |              |                  |                   |             |         |         |           |
|                  | Account     | MY CHEQUI    | NG -             |                   |             |         |         |           |
| Transfer to      |             |              |                  |                   |             |         |         |           |
|                  | Account     | MY HIGH IN   | TEREST SAVINGS - |                   |             |         |         |           |
| Transfer details |             |              |                  |                   |             |         |         |           |
|                  | Amount      | \$           |                  |                   |             |         |         |           |
| Tr               | ansfer type | Immediate    |                  |                   |             |         |         |           |
| IF               | ansier date | JUI 15, 2024 |                  |                   |             |         |         |           |